Set up Automatic Payments today!

To set up or change, follow instructions below:

- 1. Log into your myTalquin account via app or web.
- 2. Select "Billing".
- 3. Select "Automatic Payments".
- 4. Click "+" to add an automatic payment method.
- 5. Select the account you would like to add this automatic payment.
- 6. Click on "Select Payment Method".
- 7. Choose from a saved payment method or select "New Card" or "New Check". Enter this information when prompted.
- 8. Click "Save".

When automatic payment is set up, effective date is the account's next billing cycle. "This Account Paid by Automatic Draft" will show on billing statement. Any changes to automatic payment must be done a minimum of 2 business days prior to billing statement due date.

Payments received after 5pm Eastern Time on the due date will be assessed a late fee.